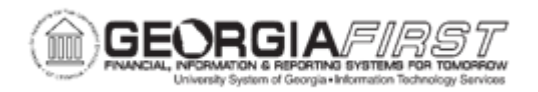

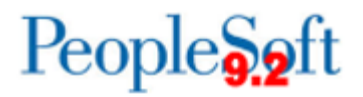

## **GL.010.010 - MAINTAINING TREES**

| Purpose                      | <ul> <li>To maintain a tree.</li> <li>To define what a tree is in PeopleSoft.</li> <li>To identify what activities can be performed by using the Tree Manager function.</li> </ul>                                                                                                    |
|------------------------------|----------------------------------------------------------------------------------------------------|
| Description                  | A tree is the graphical hierarchy in PeopleSoft that displays the relationship between all accounting units, for example: departments, projects, reporting groups, account numbers, and determines roll-up hierarchies. In a tree, to roll up is to total sums based on information hierarchy.<br>The activities included in maintaining trees include adding a rollup value; correcting the description of a rollup value; deleting a rollup value; adding a detail value; adding a range of detail values; reviewing the detail values within a range; and deleting a detail value. |
| Security Role                | BOR_FN_TREE_MGR                                                                                                    |
| Dependencies/<br>Constraints | None                                                                                                    |
| Additional<br>Information    | None                                                                                                    |

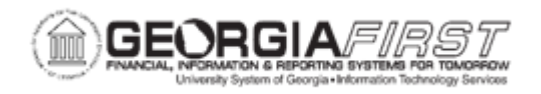

## **Procedure**

Below are step by step instructions on how to perform the following actions in the Budget Translation-Accounts Tree.

| Step | Action                                                                                                    |
|------|----------------------------------------------------------------------------------------------------|
| 1.   | Click the NavBar icon.                                                                                                    |
| 2.   | Click the Menu icon.                                                                                                    |
| 3.   | Navigate to Tree Manager.                                                                                                    |
| 4.   | Click the Tree Manager link.                                                                                                    |
| 5.   | Enter Tree Name in the <b>begins with</b> field.                                                                                                    |
| 6.   | Click the Search button.                                                                                                    |
| 7.   | <ul> <li>Select one of the following actions to perform within the tree:</li> <li>Add a Rollup Value<br/>Proceed to <u>Steps 8 - 12</u></li> <li>Correct the Description of a Tree Node<br/>Proceed to <u>Steps 13 - 18</u></li> <li>Delete a Rollup Value<br/>Proceed to <u>Steps 19 - 24</u></li> <li>Add a Detail Value to a Tree Node<br/>Proceed to <u>Steps 25 - 31</u></li> <li>Add a Range of Detail Values to a Tree Node<br/>Proceed to <u>Steps 32 - 34</u></li> <li>Change a Range of Detail Values<br/>Proceed to <u>Steps 40 - 46</u></li> <li>Review Detail Values within a Range<br/>Proceed to <u>Steps 47 - 51</u></li> </ul> |
| 8.   | To add a rollup value, click the Insert Child Node icon.                                                                                                    |
| 9.   | Enter an Account name in the Tree Node field.                                                                                                    |
| 10.  | Click the Add button.                                                                                                    |
| 11.  | Verify a rollup value was added to the tree node.                                                                                                    |
| 12.  | Click the Save link.                                                                                                    |
| 13.  | End of Procedure. Remaining steps apply to other paths.                                                                                                    |
| 14.  | To correct the description of a tree node, click the desired link and click the <b>Edit Data</b> icon.                                                                                                    |
| 15.  | Enter a Description in the <b>Description</b> field.                                                                                                    |
| 16.  | Click the <b>OK</b> button.                                                                                                    |
| 17.  | Verify the description changed.                                                                                                    |

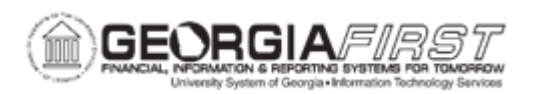

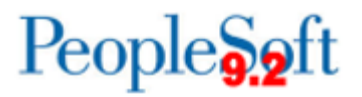

| Step | Action                                                                                         |
|------|------------------------------------------------------------------------------------------------|
| 18.  | Click the Save link.                                                                           |
| 19.  | End of Procedure. Remaining steps apply to other paths.                                        |
| 20.  | To delete a rollup value, click the desired link to delete.                                    |
| 21.  | Click the <b>Delete</b> icon.                                                                  |
| 22.  | Click the <b>Yes</b> button.                                                                   |
| 23.  | Verify the rollup value is no longer listed.                                                   |
| 24.  | Click the Save link.                                                                           |
| 25.  | End of Procedure. Remaining steps apply to other paths.                                        |
| 26.  | To add detail value to a tree node, click the <b>Expand Node</b> icon beside the desired link. |
| 27.  | Click the Insert Detail icon.                                                                  |
| 28.  | Enter a Range in the <b>Range From</b> field.                                                  |
| 29.  | Click the Add button.                                                                          |
| 30.  | Verify the detail value was added.                                                             |
| 31.  | Click the <b>Save</b> link.                                                                    |
| 32.  | End of Procedure. Remaining steps apply to other paths.                                        |
| 33.  | To add a range of detail values to a tree node, click the desired link.                        |
| 34.  | Click the Insert Detail button.                                                                |
| 35.  | Enter a Range in the <b>Range From</b> field.                                                  |
| 36.  | Enter a Range in the <b>Range To</b> field.                                                    |
| 37.  | Click the Add button.                                                                          |
| 38.  | Verify the range of detail values was added.                                                   |
| 39.  | Click the <b>Save</b> link.                                                                    |
| 40.  | End of Procedure. Remaining steps apply to other paths.                                        |
| 41.  | To change the range of detail values, click the desired link.                                  |
| 42.  | Click the Edit Properties icon.                                                                |
| 43.  | Enter a Range in the <b>Range To</b> field.                                                    |
| 44.  | Click the <b>Update</b> button.                                                                |
| 45.  | Verify the change.                                                                             |
| 46.  | Click the <b>Save</b> link.                                                                    |
| 47.  | End of Procedure. Remaining steps apply to other paths.                                        |

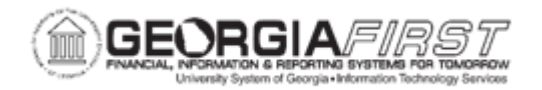

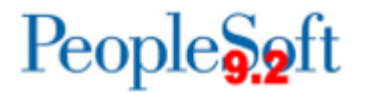

| Step | Action                                                                                              |
|------|----------------------------------------------------------------------------------------------------|
| 48.  | To review detail values within a range, click the <b>Expand Node</b> icon beside the desired range. |
| 49.  | Click a link.                                                                                       |
| 50.  | Click the Edit Data button.                                                                         |
| 51.  | Click the Cancel button.                                                                            |